## Konfiguracja gry Age of Empires według Mateusza Kotlarczyka

- 1) Pierwszym krokiem do sukcesu będzie na pewno wpięcie Pendrive'a do komputera.
- 2) Gdy system zauważy już, że dostał coś nowego, powinno wyświetlić się takie oto okno dialogowe:

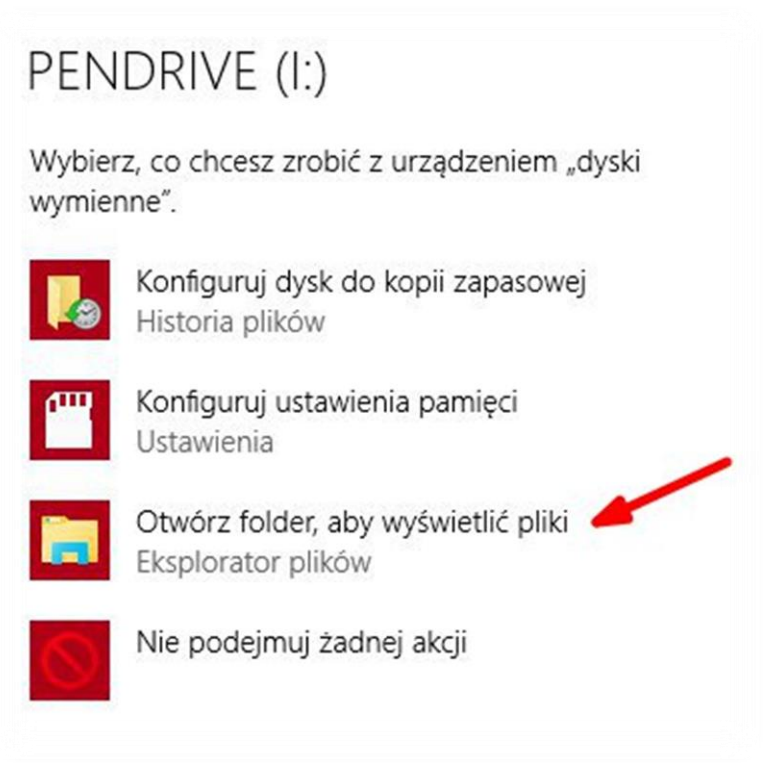

Wybieramy opcję zaznaczoną strzałką (Otwórz folder, aby wyświetlić pliki). Przykład pochodzi z systemu Windows 10, ale w większości przypadków jest to podobne.

3) Po wykonaniu punktu drugiego powinniśmy znaleźć się w miejscu z folderem z grą.

| Na7442         | Data modufikacii | Typ           |
|----------------|------------------|---------------|
| Age of Empires | 13.12.2015 20:20 | Folder plików |
| 🦲 Debian       | 26.11.2015 20:33 | Folder plików |

Klikamy PRAWYM przyciskiem myszy na wskazany folder i wybieramy opcję "Kopiuj"

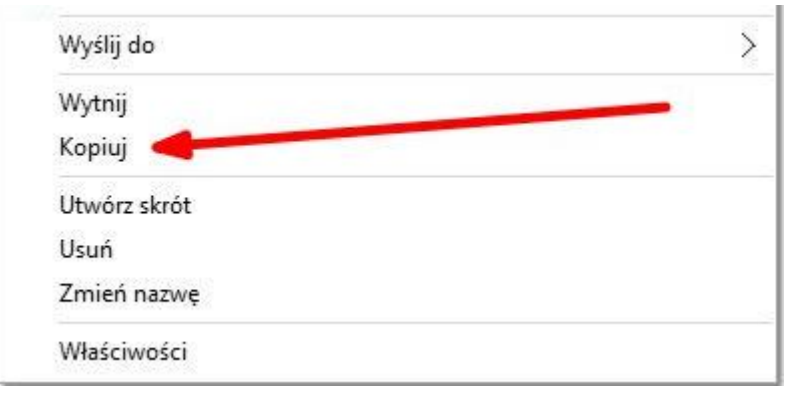

Przechodzimy do miejsca, w którym chcemy mieć grę, klikamy PRAWYM przyciskiem myszy i wybieramy opcję "Wklej". Nie było to takie trudne ;)

4) Teraz zaczną się schody. W miejscu, gdzie wkleiłeś folder z plikami gry – Wejdź w niego klikając dwukrotnie LEWYM przyciskiem myszy.

| Nazwa 🔺        | Rozmiar  | Тур                    | Data modyfikacji |
|----------------|----------|------------------------|------------------|
| avi 🛛          |          | Folder plików          | 2015-12-13 20:15 |
| Campaign       |          | Folder plików          | 2015-12-13 20:15 |
| 🚺 data         |          | Folder plików          | 2015-12-13 20:15 |
| help help      |          | Folder plików          | 2015-12-13 20:15 |
| learn          |          | Folder plików          | 2015-12-13 20:15 |
| 📗 savegame     |          | Folder plików          | 2015-12-13 20:15 |
| scenario       |          | Folder plików          | 2015-12-13 20:15 |
| sound          |          | Folder plików          | 2015-12-13 20:15 |
| aelaunch.dll   | 27 KB    | Rozszerzenie aplikacji | 2015-12-05 18:42 |
| 💭 AoEHlp.dll   | 32 KB    | Rozszerzenie aplikacji | 2015-12-05 18:42 |
| 💦 Empires      | 1 436 KB | Application            | 2011-01-26 02:10 |
| @ EMPIRES      | 2 731 KB | Plik Pomocy            | 2015-12-05 18:42 |
| 🦉 eula         | 16 KB    | Dokument tekstowy      | 2015-12-05 18:42 |
| FILE_ID        | 1 KB     | Plik DIZ               | 1998-04-12 19:41 |
| 💭 game0        | 1 KB     | Dokument tekstowy      | 2015-12-13 11:22 |
| 💭 game 1       | 1 KB     | Dokument tekstowy      | 2015-12-13 21:01 |
| 💭 language.dll | 175 KB   | Rozszerzenie aplikacji | 1998-04-18 20:42 |
| mapdefault     | 172 KB   | Obraz - mapa bitowa    | 2015-12-05 18:42 |
| SETUPENU.DLL   | 2 600 KB | Rozszerzenie aplikacji | 2015-12-05 18:42 |
| WINSTAL        | 265 KB   | Application            | 2015-12-05 18:42 |

Jeżeli masz wszystko, co na obrazku, oznacza to, że bardzo dobrze Ci idzie!

5) Następnym krokiem będzie ustawienie zapory systemowej tak, aby komputery będące w tej samej sieci nie miały problemów z komunikacją. Po uruchomieniu gry i tak system pyta, czy odblokować zaporę, ale w razie czego można to zrobić.

| Administrator                                                                               |                                                      |
|---------------------------------------------------------------------------------------------|------------------------------------------------------|
| <ul> <li>Outlook Express</li> <li>Windows Media Player</li> <li>Wiersz polecenia</li> </ul> | Dokumenty         Bieżące dokumenty         Komputer |
| Programy ►                                                                                  | <u>Wyszukaj</u><br>Urucho <u>m</u>                   |
|                                                                                             | S 🙋                                                  |

W tym celu wejdź w menu Start i wybierz Panel sterowania (Jeżeli nie masz go na liście użyj wyszukiwarki), następnie wybierz "Zapora systemu Windows".

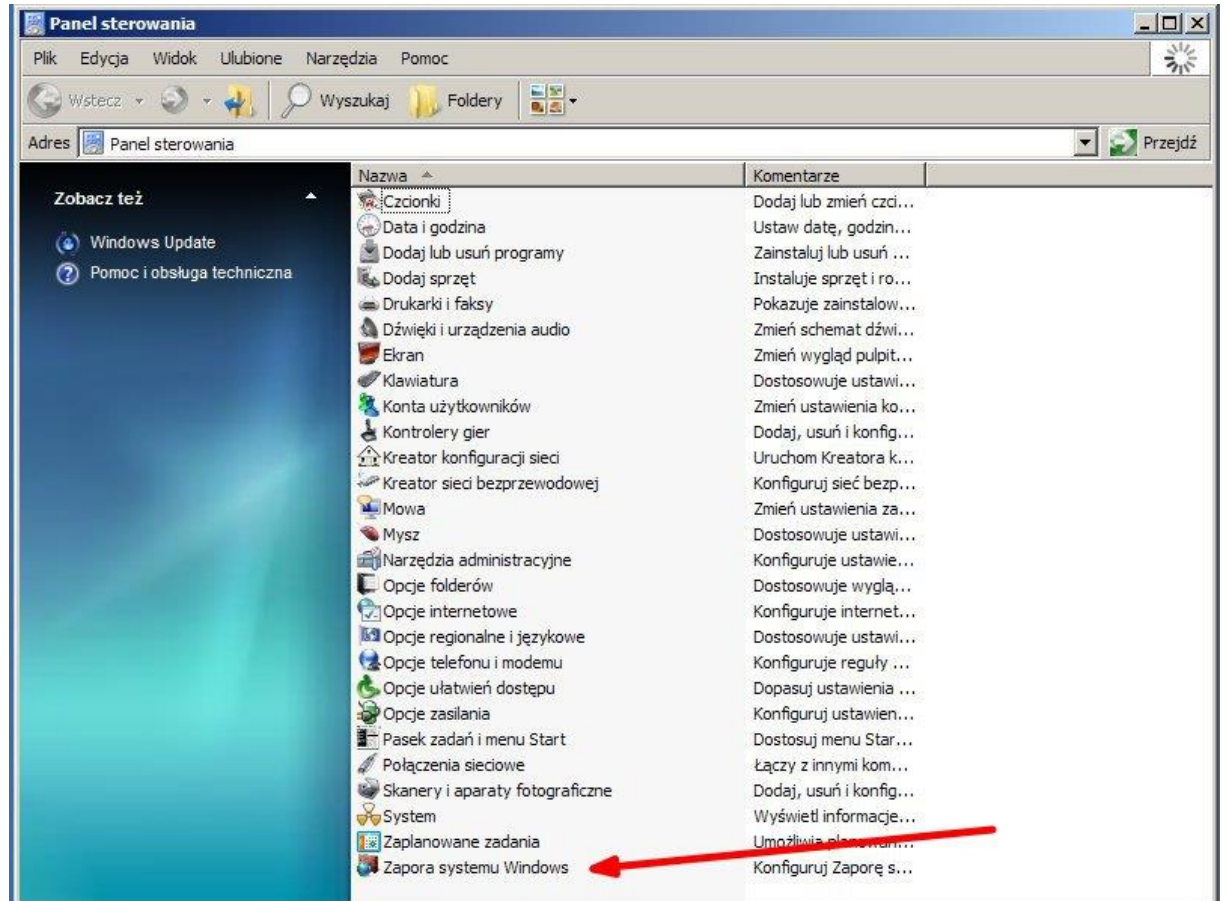

W przypadku systemu Windows w wersji powyżej XP po otworzeniu Panelu sterowania:

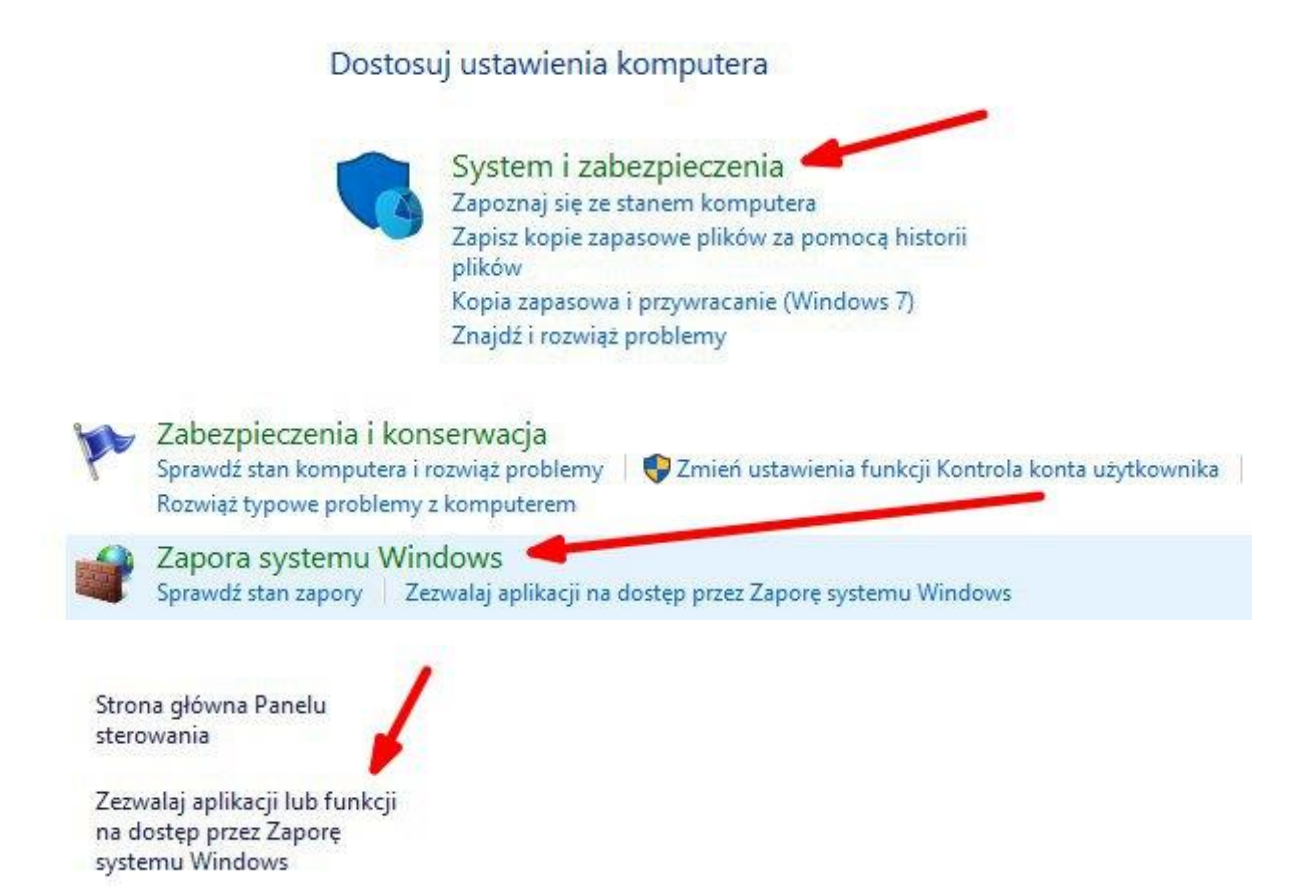

Następnie wybierasz "Zezwalaj na dostęp innej aplikacji" lub "Dodaj program" i wskazujesz ścieżkę do pliku Empires.exe znajdującego się w Twoim folderze z grą.

Jedziemy Dalej!

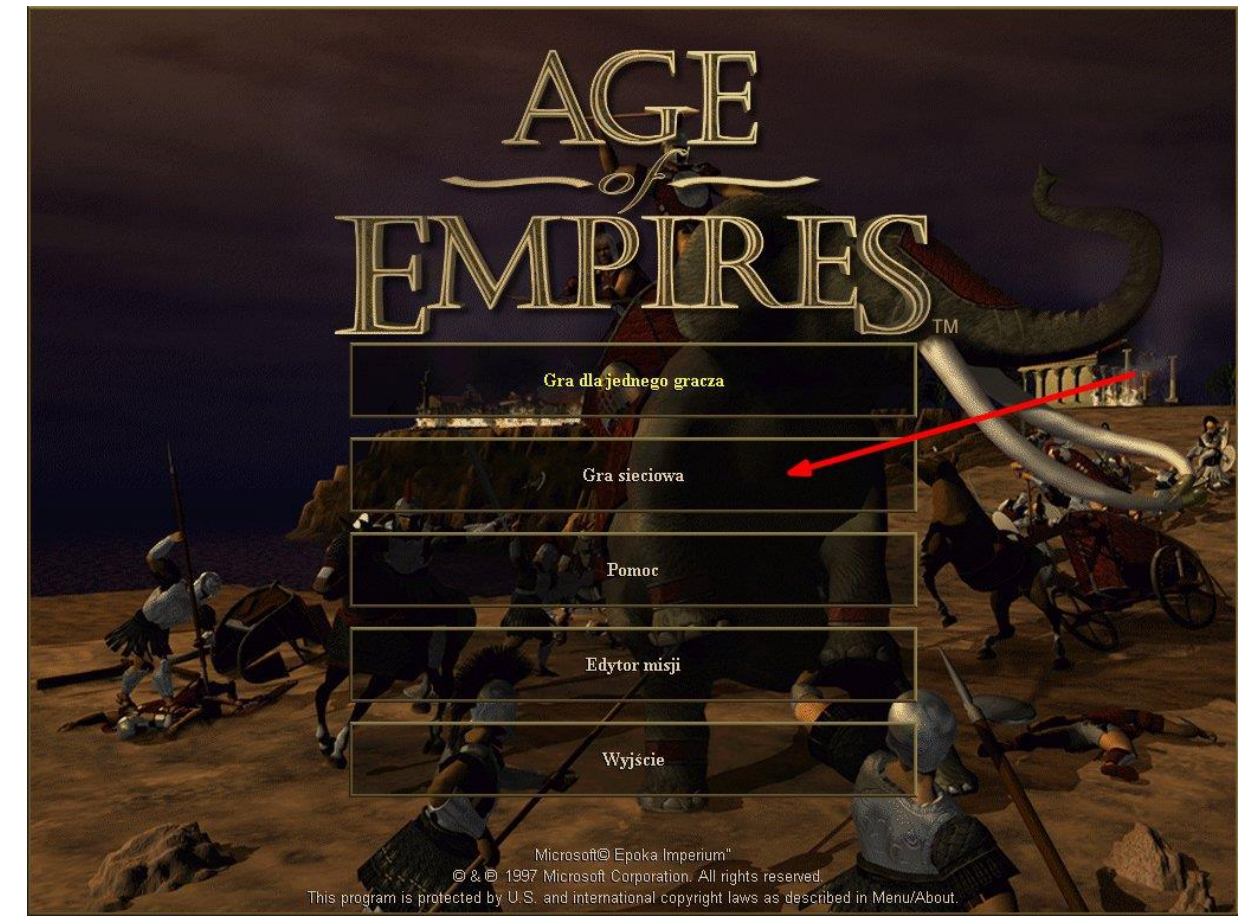

6) Odpal grę plikiem Empires.exe. By zagrać sieciowo wybierz "Gra sieciowa" jak na obrazku.

7) Wpisz swój nick, pod jakim chcesz być widoczny, z Typu połączenia wybierz "Połączenie internetowe TCP/IP dla DirectPlay" i wciśnij "OK"

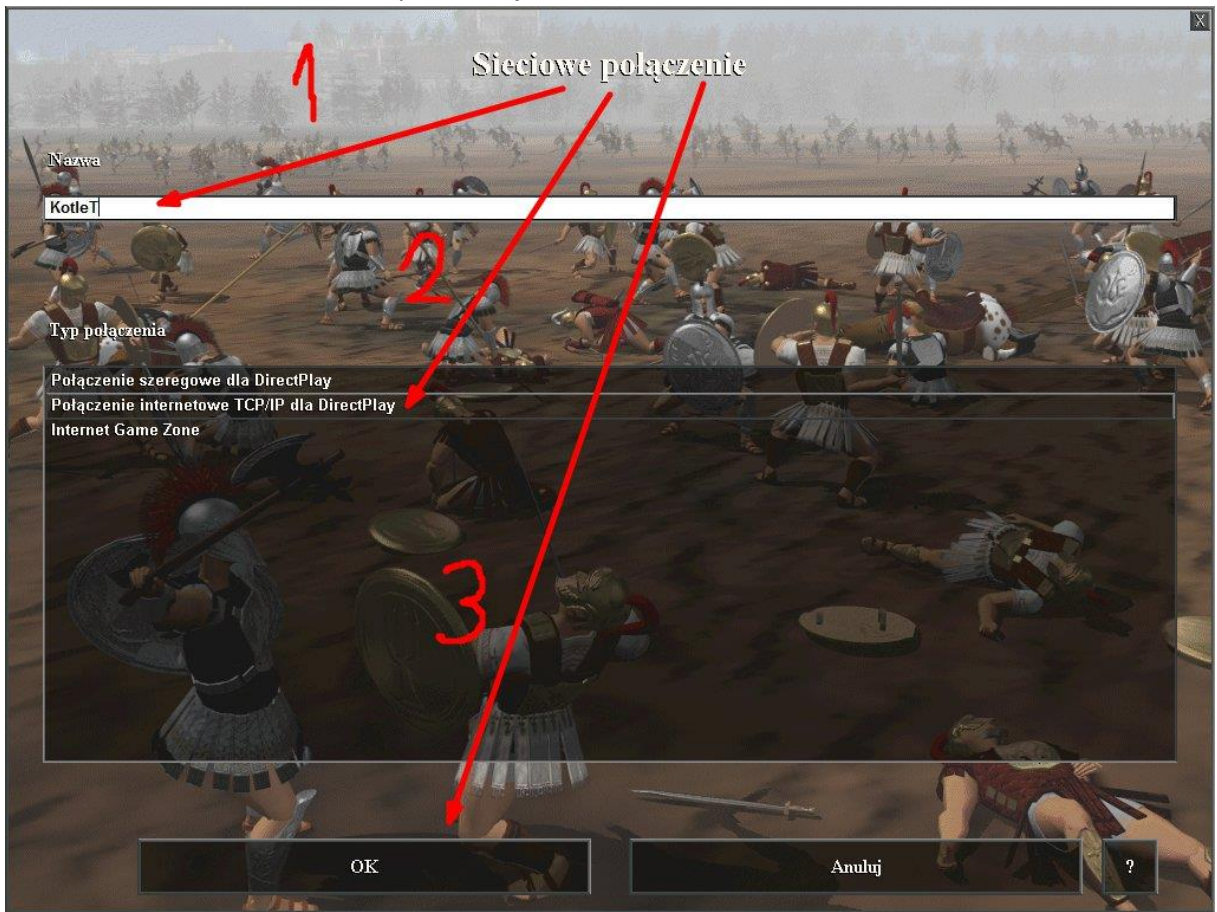

8) I tutaj trzeba podzielić poradnik na dwie części. Najpierw opiszę jak sprawa wygląda dla Serwera, a więc:

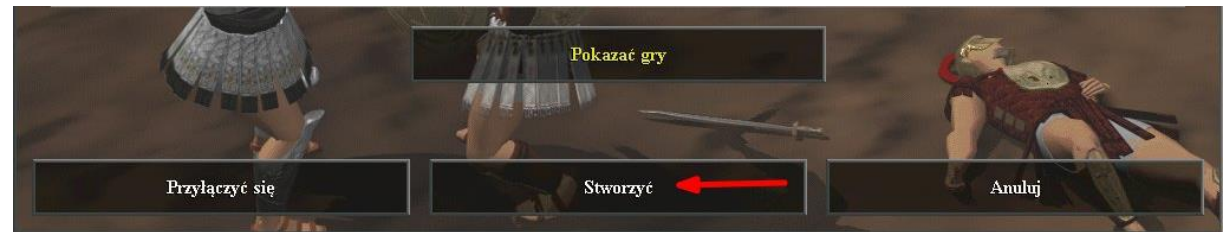

Z dostępnych opcji wybieramy "Stworzyć"

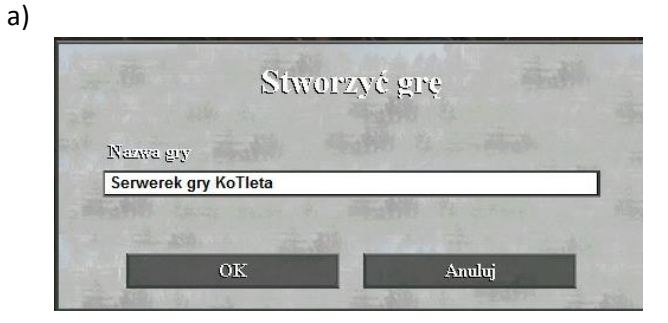

Wpisujemy nazwę serwera i zatwierdzamy naciskając "OK".

X Gra sieciowa Ustawienia Družyna Cyw Greez Scenariusz: Wypadkowa mapa Egipcjanie 🐔 Rozmiary mapy: Duża Egipcjanie Grecy Typ mapy: Kontynent Babilończycy Asyryjczycy Gracze: 2 - 8 Minoańczycy Chettowie Zwycięstwo: Standardow Finikijczycy Samarianie Wiek: Standardowy Persowie Środki: Standardowy Chińczycy Japończycy Trudność: Normalny Koreańczycy Zaznaczone pozycje: Ta Mówić Odkryć mapę: Nie Wszystkie technologie: Ni Włączyć oszustwo: Nie TP Jestem gotowy! Gracz Anuluj

Wybieramy Cywilizację, drużynę i możemy przejść do ustawień.

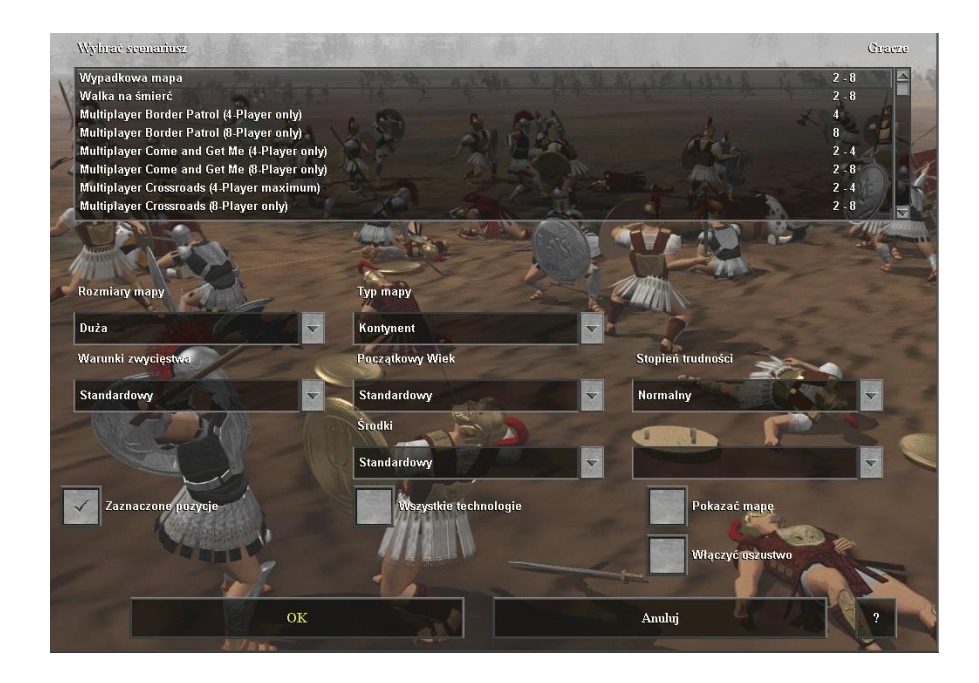

Ustawienie zmieniamy według własnego uznania, to co nam się podoba, to ustawiamy i to wpłynie na grę. I teraz czekamy na resztę, która się dołączy.

b)

c)

- 9) Teraz ustawienie dla klienta, czyli kogoś kto będzie grał na serwerze,
  - a) Ponownie wpisujemy nick, wybieramy Typ połączenia "Połączenie internetowe TCP/IP dla DirectPlay" i klikamy "OK".

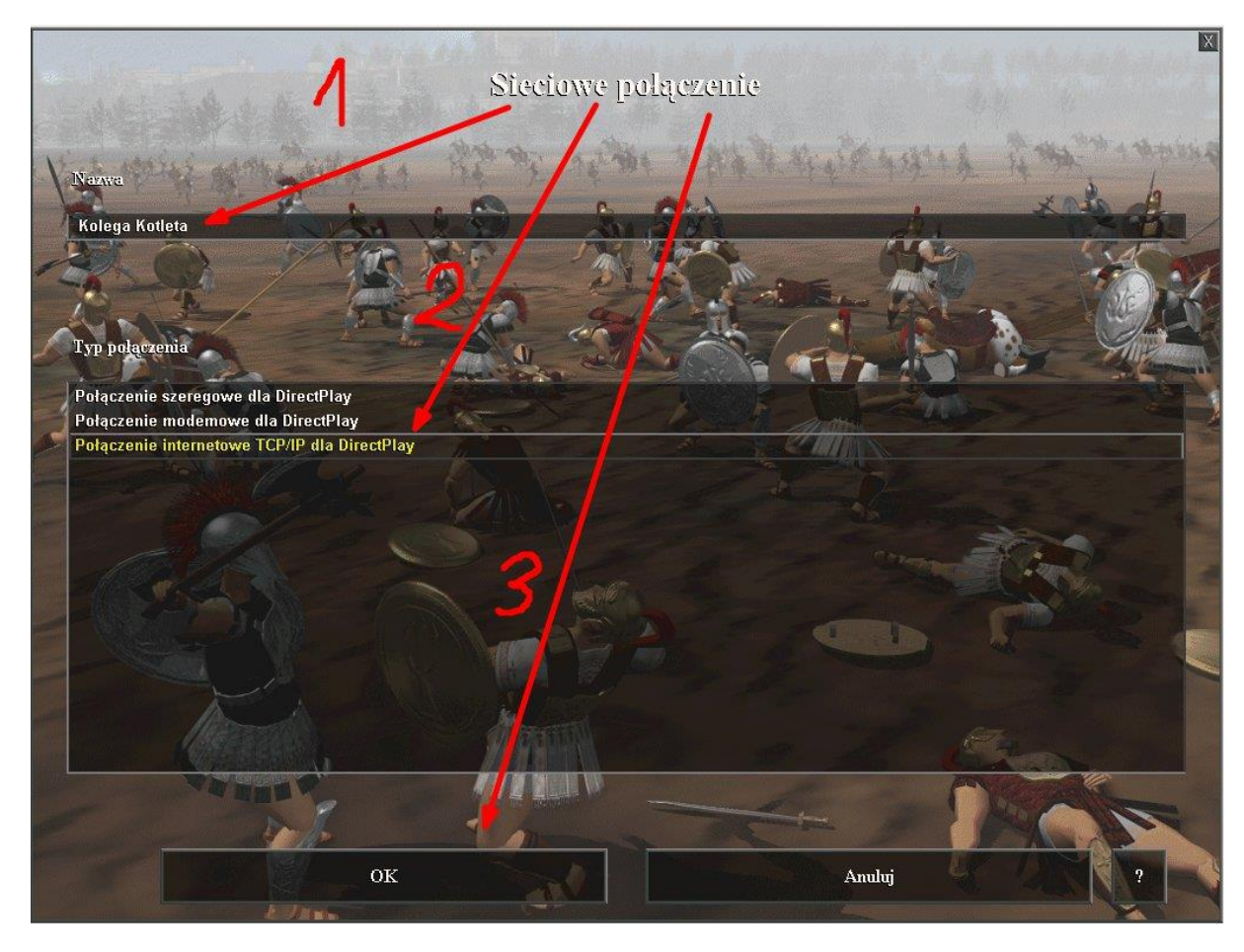

b) Z dostępnych opcji wybieramy "Pokazać gry", po czym powinno pojawić się okno, w którym tak naprawdę wystarczy nacisnąć "OK".

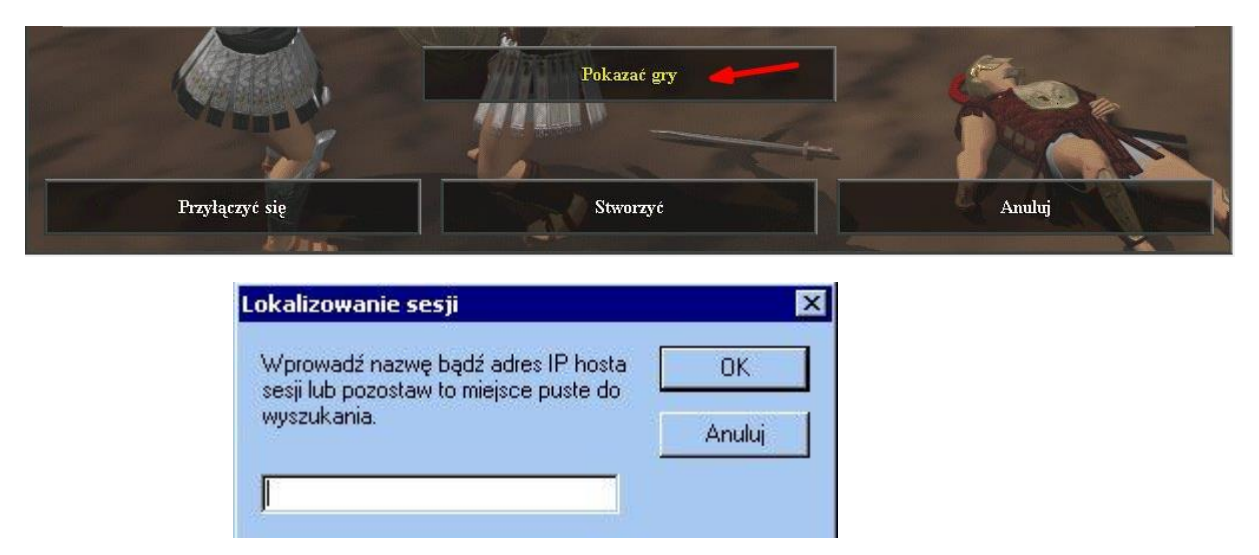

c) Po całym zabiegu powinniśmy ujrzeć takie coś:

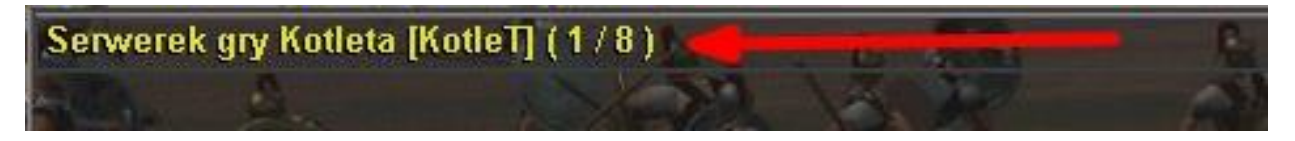

Klikamy dwukrotnie i jesteśmy na serwerze!

10) Wybieramy Cywilizację i drużynę i w obu przypadkach (Klient i serwer) Zaznaczamy "Jestem gotowy!"

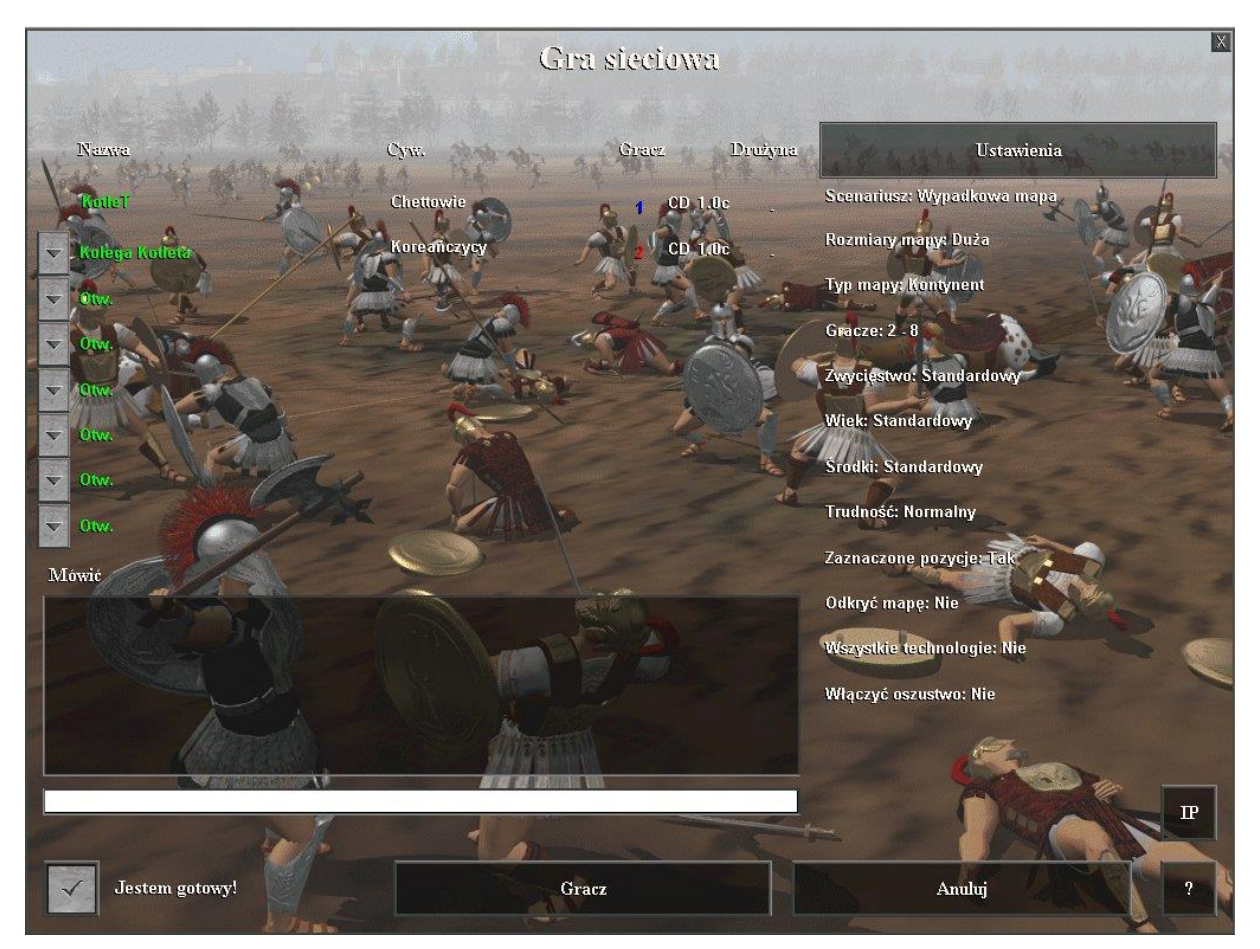

11) Na serwerze kliknij "Gracz" (Tak, to jest spolszczenie fanowskie) i WITAMY W GRZE!

## Najczęstsze problemy i ich rozwiązania:

a) Klient nie widzi serwera na liście:

W tym przypadku trzeba sprawdzić, czy komputery na pewno są w jednej podsieci i mają dobrze ustawione karty sieciowe.

Kiedy okaże się, że z siecią jest wszystko w porządku trzeba przejść do ustawień karty sieciowej (jak się tam dostać opisane wyżej) i:

• Wejść w zakładkę Zaawansowane

| 🖉 Zapora systemu Windows                                                                                                    | × |
|----------------------------------------------------------------------------------------------------|---|
| Ogólne Wyjątki Zaawansowane 🤇 🔫                                                                                                    | 1 |
| Zapora systemu Windows pomaga chronić ten komputer PC                                                                                                    |   |
| Zapora systemu Windows pomaga chronić ten komputer, uniemożliwiając<br>nieautoryzowanym użytkownikom uzyskiwanie dostępu do tego komputera za<br>pośrednictwem Internetu lub sieci. |   |
| Włącz (zalecane)      To ustawienie uniemożliwia wszystkim źródłom zewnętrznym łączenie się z tym komputerem, oprócz tych wybranych na karcie Wyjątki.                              |   |
| 🗖 Nie zezwalaj na wyjątki                                                                                                    |   |
| Zaznaczyć jak na zdjęciu i kliknąć "OK"                                                                                                    |   |
| Ustawienia zaawansowane                                                                                                    |   |
| Usługi Protokół ICMP<br>Protokół komunikacyjny sterowania Internetem ICMP zezwala<br>komputerom w sieci na współu żytkowania informacji o stanie i                                  |   |

komputer będzie odpowiadał:

błędach. Wybierz żądania informacji z lojemetu, na które ten

Jeżeli to nie pomoże warto zwracać uwagę na wyskakujące okna w momencie odpalania gry z zapytaniami o odblokowanie zapory dla danej usługi (Zawsze dajemy odblokuj zaznaczając obie opcje). Jeżeli to dalej nie pomogło i nie boisz się o bezpieczeństwo swojego komputera po prostu wyłącz zaporę systemu Windows – to powinno pomóc.